## CALC: INSERTAR UNA FUNCIÓN

• Haz clic en la celda donde quieres ver el resultado de la suma.

|   | B5 |          | <ul> <li>f(x) Σ</li> </ul> | =      |           |
|---|----|----------|----------------------------|--------|-----------|
|   |    | А        | B                          | С      | D         |
|   | 1  |          | lunes Suma                 | martes | miércoles |
|   | 2  | Desayuno | 200                        | 250    | 200       |
|   | 3  | Almuerzo | 1000                       | 900    | 900       |
|   | 4  | Cena     | 800                        | 900    | 800       |
|   | 5  |          |                            |        |           |
| 2 | б  |          |                            |        |           |

• Haz clic en el icono Suma.

|   | B5 |          | • fo  | Σ    | = [    |     |           |  |
|---|----|----------|-------|------|--------|-----|-----------|--|
|   |    | А        | В     | C    | С      |     | D         |  |
|   | 1  |          | lunes | Suma | martes |     | miércoles |  |
|   | 2  | Desayuno |       | 200  |        | 250 | 200       |  |
|   | 3  | Almuerzo |       | 1000 |        | 900 | 900       |  |
|   | 4  | Cena     |       | 800  |        | 900 | 800       |  |
|   | 5  |          |       |      |        |     |           |  |
| 1 | 6  |          |       |      | 4      |     |           |  |

• Calc detectará la lista de valores. Si es correcta, pulsa la tecla Intro.

| SUMA [ |          | 🔹 fix) 🗙 (               | 32:B4)     |           |
|--------|----------|--------------------------|------------|-----------|
|        | А        | В                        | С          | D         |
| 1      |          | lunes                    | martes     | miércoles |
| 2      | Desayuno | 200                      | 250        | 200       |
| 3      | Almuerzo | 1000                     | 900        | 900       |
| 4      | Cena     | 800                      | 900        | 800       |
| 5      |          | =SUMA( <mark>B2:B</mark> | <u>4</u> ) |           |

• Haz clic en Asistente: funciones.

| B6 | $\mathbf{\nabla}$ $\mathbf{\mathbf{f}}$ $\mathbf{\mathbf{x}}$ = |       |        |           |  |  |
|----|-----------------------------------------------------------------|-------|--------|-----------|--|--|
|    | А                                                               | В     | С      | D         |  |  |
| 1  |                                                                 | lunes | martes | miércoles |  |  |
| 2  | Desayuno                                                        | 200   | 250    | 200       |  |  |
| 3  | Almuerzo                                                        | 1000  | 900    | 900       |  |  |
| 4  | Cena                                                            | 800   | 900    | 800       |  |  |
| 5  | Total                                                           | 2000  | 2050   | 1900      |  |  |
| 6  | Promedio                                                        |       |        |           |  |  |

• Escoge una categoría para buscar una función. Para calcular un promedio, escoge *Estadística*.

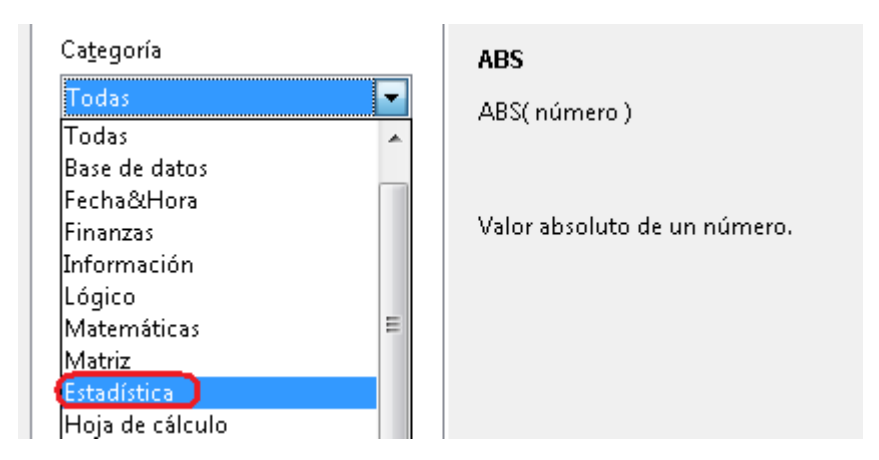

• Haz doble clic en la función Promedio.

| Func <u>i</u> ón |  |  |  |  |  |
|------------------|--|--|--|--|--|
| PEARSON          |  |  |  |  |  |
| PENDIENTE        |  |  |  |  |  |
| PERCENTIL        |  |  |  |  |  |
| PERMUTACIONES    |  |  |  |  |  |
| PERMUTACIONESA   |  |  |  |  |  |
| PHI              |  |  |  |  |  |
| POISSON          |  |  |  |  |  |
| PROBABILIDAD     |  |  |  |  |  |
| PROMEDIO         |  |  |  |  |  |

• Haz clic en *Reducir* para seleccionar las celdas que quieres calcular.

| Func <u>i</u> ón                                                                                                    |                | número 1(necesa                    | rio)                                                                                     |
|----------------------------------------------------------------------------------------------------|----------------|------------------------------------|------------------------------------------------------------------------------------------|
| MEDIANA<br>MÍN<br>MÍNA<br>MODA<br>NEGBINOMDIST<br>NORMALIZACIÓN<br>PEARSON<br>PENDIENTE<br>PERCENTIL<br>DERMUTACIONES | *              | Número 1; Núme<br>muestra cuyo pro | ro2;son de 1 a 30 argumentos numéricos de una<br>imedio se desea obtener.<br>número 1 fx |
| PERMUTACIONESA<br>PHI<br>POISSON<br>PROBABILIDAD<br>PROMEDIO                                                          | E V            | Eórmula<br>=PROMEDIO()             | Resultado #DIV/0!                                                                        |
| 🔲 Matri <u>z</u>                                                                                                    | Ay <u>u</u> da | Cancelar                           | << <u>R</u> egresar Siguiente >> Aceptar                                                 |

• Arrastra el cursor sobre las celdas de las que quieres obtener el oromedio y pulsa *Intro*.

| Asistente: Funciones - PROMEDIO( número 1; ) |       |          |                                                                                                    |                |               |  |  |  |  |
|----------------------------------------------|-------|----------|----------------------------------------------------------------------------------------------------|----------------|---------------|--|--|--|--|
| l                                            | B2:B4 |          |                                                                                                    |                |               |  |  |  |  |
| -                                            |       |          |                                                                                                    |                |               |  |  |  |  |
|                                              | B6    |          | → <sup>†</sup> <sup>†</sup> <sup>†</sup> <sup>†</sup> <sup>†</sup> <sup>†</sup> <sup>†</sup> <sup>†</sup> <sup>†</sup> <sup>†</sup> | = =PROME       | DIO( <b>þ</b> |  |  |  |  |
|                                              |       | А        | В                                                                                                    | С              | D             |  |  |  |  |
|                                              | 1     |          | lunes                                                                                                    | martes         | miércoles     |  |  |  |  |
|                                              | 2     | Desayuno | 200                                                                                                    | 250            | 200           |  |  |  |  |
|                                              | 3     | Almuerzo | 1000                                                                                                    | 900            | 900           |  |  |  |  |
|                                              | 4     | Cena     | 800                                                                                                    | 900            | 800           |  |  |  |  |
|                                              | 5     | Total    | 2000                                                                                                    | 3 F v 1 C 2050 | 1900          |  |  |  |  |
| ;                                            | 6     | Promedio |                                                                                                    |                |               |  |  |  |  |
| 2                                            | 7     |          |                                                                                                    |                |               |  |  |  |  |